# 99年度研發替代役

# 役男報名作業系統操作說明

## 研發替代役專案辦公室

## 中華民國 99 年 2 月 1 日

## 目 錄

|          |                     | 頁次 |
|----------|---------------------|----|
| -        | 、役男報名作業時程表          | 1  |
| <i>二</i> | 、報名流程               | 1  |
| Ξ        | 、帳號申請               | 2  |
| 四        | 、線上報名               | 4  |
|          | 1. 系統報名登錄           | 4  |
|          | 2. 報名文件列印           | 8  |
|          | 3. 報名資料修改申請         | 9  |
| 五        | 、繳交資料               | 12 |
| 六        | 、選填用人單位             | 15 |
| セ        | 、甄選狀態查詢             | 18 |
| 八        | 、提供個人「識別碼」          | 19 |
| 九        | 、役男自願放棄甄選申請         | 20 |
| +        | 、常見問題(依承辦單位彙整,隨時更新) | 24 |

#### 一、役男報名作業時程表

| 項次 | 作業項目         | 時 程                       |
|----|--------------|---------------------------|
| 1  | 役男線上報名及繳件時間  | 99年3月1日9:00AM~3月17日5:00PM |
| 2  | 役男第一階段選填用人單位 | 99年3月24日~4月9日             |

#### 二、報名流程

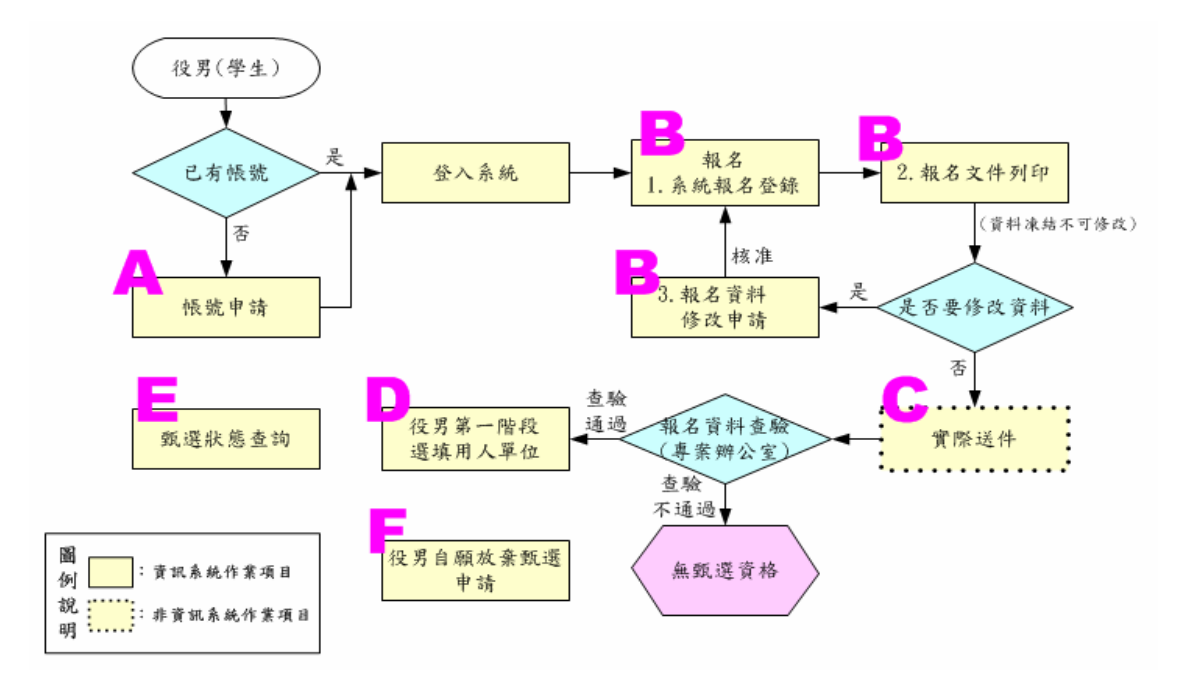

A:請參閱本文件「三、帳號申請」。

B:請參閱本文件「四、線上報名」、

「四、1.、系統報名登錄」、

「四、2.、報名文件列印」、

「四、3.、報名資料修改申請」。

- C:請參閱本文件「五、繳交資料」。
- D:請參閱本文件「六、線上選填用人單位」。
- E:請參閱本文件「七、甄選狀態查詢」、

「八、提供個人識別碼」。

F:請參閱本文件「九、役男自願放棄甄選申請」。

#### 三、帳號申請

(一) 功能說明:

須於系統申請個人帳號,以參加後續系統報名各項作業。

- (二) 操作步驟:
  - 請於「內政部研發替代役資訊管理系統」(http://rdss.nca.gov.tw 以下簡稱:資訊管理 系統)首頁點選「學生帳號申請」功能申請帳號。

| 帳號: (您的帳號) 密碼: ※登入 ※密碼查詞                                     |
|--------------------------------------------------------------|
| Research<br>?役制度資訊管理系統<br>Development                        |
| 役男令與意思音談目的[]<br>98/10/1~99/2/28                              |
| ws                                                           |
| 公告類別: 所有公告 💙 🤨                                               |
| 息】請儘快於99年01月29日(五)前完成「99年度用人 (2010/01/19)<br>具體公告事項」登錄作業!!   |
| [公告] <b>2/23-3/3「99</b> 年度研發替代役報名甄選作業說明 (2010/01/05)<br>(報名~ |

#### 2. 請完成學生基本資料填寫,填寫後請按「申請帳號」。

| 學生基本資料塡寫                                       |             |                              |                      |  |  |  |  |
|------------------------------------------------|-------------|------------------------------|----------------------|--|--|--|--|
| 姓名                                             |             | 帳號類別                         | 學生                   |  |  |  |  |
| 身分證字號<br>(作爲系統帳號使用)                            |             | 出生年月日                        | 選擇                   |  |  |  |  |
| <b>聯絡電記</b><br>(如02-1234-5678<br>或0987-654-321 |             | 電子郵件信箱                       |                      |  |  |  |  |
| 戶籍地址                                           | (100)台北市中正區 | <ul> <li>(郵遞區號、縣市</li> </ul> | <mark>、</mark> 鄉鎮市區) |  |  |  |  |
| 通訊地址                                           | (100)台北市中正區 | <mark>(郵遞區號、縣市</mark>        | ,鄉鎮市區)               |  |  |  |  |

3. 請確認填寫資料是否正確,確認後請按「送出」。

| てお研 | 部研發替代役制度資訊管理系統 |                                                                                                    |        |           |  |  |  |  |  |  |
|-----|----------------|----------------------------------------------------------------------------------------------------|--------|-----------|--|--|--|--|--|--|
| 1   | 家居吉英、侵資研創、共向未來 |                                                                                                    |        |           |  |  |  |  |  |  |
| [研發 | 著代役資訊系         | 統] » [學生基本                                                                                                    | 資料確認畫面 | ]         |  |  |  |  |  |  |
|     |                | 學                                                                                                    | 生基本資料  | 確認        |  |  |  |  |  |  |
|     | 姓名             |                                                                                                    | 帳號差類別  | 學生        |  |  |  |  |  |  |
|     | 身分證號碼          | a de la companya de la companya de la companya de la companya de la companya de la companya de la companya de l | 出生年月日  | 072/01/01 |  |  |  |  |  |  |
|     | 聯絡電話           |                                                                                                    | 電子信箱   |           |  |  |  |  |  |  |
|     | 戶籍地址           |                                                                                                    |        |           |  |  |  |  |  |  |
|     | · 通訊地址         |                                                                                                    |        |           |  |  |  |  |  |  |
|     | 送田夏政資料         |                                                                                                    |        |           |  |  |  |  |  |  |

10

4. 送出後顯示「系統訊息」,完成帳號申請。

| z部研發替代役制度資訊管理系                           | 統Iopmen                                 |
|------------------------------------------|-----------------------------------------|
| 家庭菁英、信賞研創、                               | 共向未來                                    |
| [研發替代役資訊系統] » [系統訊息]                     |                                         |
| 系統訊息                                     |                                         |
|                                          | 帳號申請完成,系統訊息顯示「帳號」<br>及「密碼」並另行 Email 通知。 |
| 已建立使用者帳號: · 密碼的<br>帳號跟密碼亦另行發送至你填寫的Email, | Ş :                                     |
| 記得以帳號跟密碼登入系統填寫你的個人履                      | rei o                                   |
|                                          | 帳號申請後,請儘快登入系統完成個人<br>履歷資料填寫。            |

#### 四、線上報名

(一) 功能說明:

報名方式一律採線上報名作業,透過系統報名登錄、報名資料列印及寄送等程序完 成報名手續。

- (二) 操作步驟:
  - 1. 系統報名登錄

(1) 請於資訊管理系統首頁輸入個人帳號、密碼登入。

| ::: Home 網站導覽   海外役男專區   訂閱電子報   學生帳號申請   単位帳號申請             |
|--------------------------------------------------------------|
| 帳號: (您的帳號) 密碼: <u>多登入</u> 家碼查詢                               |
| Research<br>论制度資訊管理系統<br>Development                         |
| 役男今與意思答錄出的[[]<br>98/10/1~99/2/28                             |
| ws                                                           |
| 公告類別: 所有公告 🗸 🧰                                               |
| 、息】請儘快於99年01月29日(五)前完成「99年度用人 (2010/01/19)   、具體公告事項」登錄作業!!  |
| [公告] <b>2/23-3/3「99</b> 年度研發替代役報名甄選作業說明 (2010/01/05)<br>(報名~ |

#### (2) 進入系統後,請點選【甄選作業】-【研發替代役甄選報名】功能。

| 首頁 甄選作業 專案辦公室服務項                                                                                        | 目 系統管理 登出              |  |  |  |  |  |  |  |
|----------------------------------------------------------------------------------------------------|------------------------|--|--|--|--|--|--|--|
| 【履歷資料登錄】<br>【用人單位檢索】<br>【研發替代役甄選報名】<br>【甄選報名文件列印】<br>【志願單位登錄】<br>【甄選狀態查詢】<br>【報名資料修改申請】<br>【役男自願放棄甄選申請】 | 研發替代役資訊管理系統 入研發替代役資訊系統 |  |  |  |  |  |  |  |
|                                                                                                    |                        |  |  |  |  |  |  |  |

| 内 | 政 | 部 | 研 | 發 | 替 | 代 | 役 | 制 | 度 |  | 1 |
|---|---|---|---|---|---|---|---|---|---|--|---|
|   |   |   |   |   |   |   |   |   |   |  |   |

(3) 進入甄選報名畫面確認是否報名 99 年度研發替代役,請點選「同意」。

| 步驟1.                                                                                                    | 步驟 2.                                                                                                    | 步驟3. 甄選報名                                          | 步驟 4.                                       | 步驟 5.                           |  |  |  |  |  |
|----------------------------------------------------------------------------------------------------|----------------------------------------------------------------------------------------------------|----------------------------------------------------|---------------------------------------------|---------------------------------|--|--|--|--|--|
| 報名                                                                                                    | 填寫參與意願調査                                                                                                    | 填寫報名資料表                                            | 確認報名資料表                                     | 列印報名資料                          |  |  |  |  |  |
|                                                                                                    | 進行網路報名前,請本人確認同意以下所列各項說明,才可以開始進行報名作業:                                                                                                    |                                                    |                                             |                                 |  |  |  |  |  |
| <ol> <li>1. </li> <li>2. </li> <li>2. <td colspan="8"><ol> <li>□ 设男線上報名及資料郵寄繳件時間:99/01/01(五)09:00至99/01/30(六)00:00截止。</li> <li>□ 载名資料以本人輸入各項報名資料確認送出後,由系統產生報名資料表並列印,寄送(郵寄或報<br/>資料與檢附證明文件不符者,經裏案辦公室通知須於3日內完成補件。如未能於規定期限內完成補<br/>過,將無法參加99年度研發替代役甄選資格。</li> <li>3 回研發替代役役男之服役單位非制度分號劑,乃是具甄選資格役男及具核配員額資格之用人單位<br/>安排, 範環治該、關合、額僅僅用確認等作業。</li> </ol></td></li></ol> | <ol> <li>□ 设男線上報名及資料郵寄繳件時間:99/01/01(五)09:00至99/01/30(六)00:00截止。</li> <li>□ 载名資料以本人輸入各項報名資料確認送出後,由系統產生報名資料表並列印,寄送(郵寄或報<br/>資料與檢附證明文件不符者,經裏案辦公室通知須於3日內完成補件。如未能於規定期限內完成補<br/>過,將無法參加99年度研發替代役甄選資格。</li> <li>3 回研發替代役役男之服役單位非制度分號劑,乃是具甄選資格役男及具核配員額資格之用人單位<br/>安排, 範環治該、關合、額僅僅用確認等作業。</li> </ol>                          |                                                    |                                             |                                 |  |  |  |  |  |
| 4. ☑ 役<br>再依(<br>定)]                                                                                                    | 男經核定錄取服研發替代役後,於<br>人意願申請放棄研發替代役資格、<br>誕安研發替代役役期3年之規定。                                                                                                    | 入營前,得依其個人意願切結放<br>改服一般兵役或改服一般替代行<br>(※建議役男選服研發替代役前 | (棄研發替代役錄取資格。研發<br>役。〈改服一般替代役者須符合<br>)應審慎考量〉 | 替代役男於入營報到後,不得<br>替代役實施條例第55條之2規 |  |  |  |  |  |
| 5 回研<br>代役1<br>6. 回本制<br>7. 回投<br>包括:<br>(一)                                                                                                    | <ul> <li>5 回研發替、没役其不可<br/>代役亦同,相關規定請<br/>· 一本制度所稱研究發展         · 新本人確認各項說明並         · 不符等事由,而申請轉調至其他用人單位服務。(※改服一般替         · 作或新經營模式、改進生產或製作技術、改進提供勞務技術、改         屬研究發展之範疇。         · 」 教代役實施條例         · 」         · 社行報名作業。         · 」         · 」         · 社行報名作業。         · 」         · 」         · 」</li></ul> |                                                    |                                             |                                 |  |  |  |  |  |
| (二)<br>(三)<br>(四)<br>(五)                                                                                                    | 替代役實施條例施行細則<br>研發替代役甄選訓練服役實施辦治<br>研發替代役役期折抵作業規定<br>研發替代役役男轉調作業實施計畫                                                                                                    | 唐意] (不同意)                                          |                                             |                                 |  |  |  |  |  |

(4) 請填寫參與意願調查,完成後點選「儲存」(若已於2月底前完成「填寫參與意願 調查」,則直接進入「填寫報名資料表」作業)。

| Ø                                                                                                    | ◎ 內政部研發替代役資訊管理系統                                                                                                    |                                                                                            |                          |   |  |  |  |  |  |
|----------------------------------------------------------------------------------------------------|----------------------------------------------------------------------------------------------------|--------------------------------------------------------------------------------------------|--------------------------|---|--|--|--|--|--|
| 首席 蛇派州                                                                                                  | III                                                                                                    |                                                                                            |                          |   |  |  |  |  |  |
|                                                                                                    | 甄選報名                                                                                                    |                                                                                            |                          |   |  |  |  |  |  |
| 載名                                                                                                    | 報名         谋系条型事件就者         填写報名音和表         確認報名資料素         列印報名資料                                                                                                    |                                                                                            |                          |   |  |  |  |  |  |
| * 優男壽<br>>>1 編寫<br>>>3 團等<br>注意:: 編取<br>2 他未要?<br>備註: 苦想<br>月): 可即<br>1. 您期還<br>2 您期還<br>2 您期還<br>2 您期還 | <ul> <li>◆ 役男請依下列步驟完成9°年研奏替代役模名:</li> <li>1. 損緊"養名資料表"及"運取入營棉次"。</li> <li>2. 列即"養名資料表(含努名)"及"證明文件"至「研發替代役專案辦公室」。</li> <li>注意:填寫前關您洗確認參與研發替代役之役易資格:</li> <li>1. 中華國國男子年滿十八歲,員國內或符合敎育部所說規定之國外大學校院調士以上學歷者。</li> <li>2. 向末慶行戶役義務役倫男子經常兵檢查局常備役體也或替代役體位者。</li> <li>/ 前本慶行戶役義務役倫男子經常兵檢查局常備役體也或替代役體位者。</li> <li>/ 前取得所登靖組名學提畢業證書之確認時間。</li> </ul> 1. 訖無留本來服務單位類別(可標題)? □政府穩圖 □ 公立研究機關(備) □ 大學按洗 □ 行政法人 □ 財圖法人研究機構 □ 民間虛業 2. 您期留未來服務單位類別(可標題)? □ 牛導輯 □ 民生化工生技 □光電 □ 金屬 □ 通訊 □ 資訊 □ 電子 □ 電機 □ 機構 □ 服務業 □ 數位內容 |                                                                                            |                          |   |  |  |  |  |  |
| □ 其他:<br>3. 您期望<br>□ 北部 □<br>4. 您是否<br>百<br>5. 請問您<br>□ 內政部<br>□ 其他的政部<br>□ 其他:                         | 未來服務之工作地區(可複選)? 副新竹□中部□南部□其他: 已取得報名學程(碩士/博士) 「領計畢業時間:□年 是透過那些管道得知「研發替代 研發替代役資訊管理系統(http://r 府機關網站□協會/商會/工(公) 宣品(海報、折頁等)□校園?                                                                                                    | 之畢業證書?<br>月)<br>役制度」訊息(可複選)?<br>dss.nca.gov.tw) □學校網站 □<br>會/校友會 □廣播 □報紙<br>宣導活動 □政府海外攬才活動 | BBS □ 我國外館網站<br>カ □ 親友告知 |   |  |  |  |  |  |
|                                                                                                    | 本系統                                                                                                    | <b>為24小時開放,系統維護時段為毎日1</b> 8                                                                | :00~19:00,請儘量避免於此時段上級    | 泉 |  |  |  |  |  |

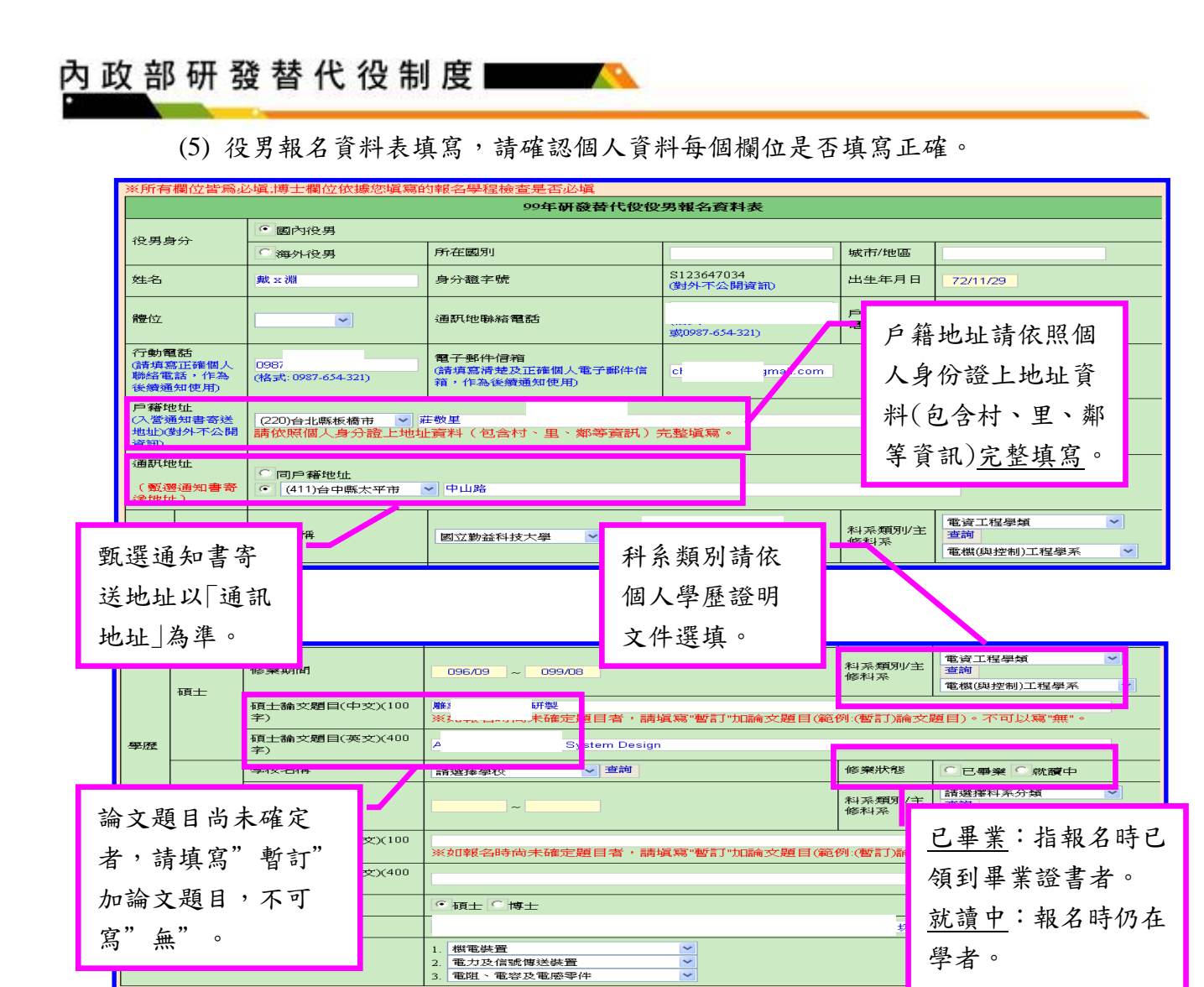

(6) 最後請於「個人志願」欄位選擇期望入營梯次順序(請依個人預計畢業時間,選 填志願梯次順序並可複選)、是否同意開放個人基本資料供所有用人單位查詢及 甄選,選填後請按「儲存 完成。

|                                                                                                    |                                                                                                    | 個人志願                                                                                      |                                            | 「入營梯次」                 |  |  |
|----------------------------------------------------------------------------------------------------|----------------------------------------------------------------------------------------------------|-------------------------------------------------------------------------------------------|--------------------------------------------|------------------------|--|--|
| 入營梯次                                                                                                    | <b>可選擇排次</b><br>(請依個人預計學案時間,<br>選塡志願將次順序並可視選。<br>無法入營棉次就不要遵填)<br>第十一卷(99.08.02~99.08.29)<br>第十三卷(99.08.02~99.08.29)<br>第十三卷(99.08.27~99.10.26)<br>第十三卷(99.09.27~99.10.24)<br>第十三卷(99.11.22~99.12.19)                                                                                                    | <ul> <li>●、放入指定志願)</li> <li>●●、放入全部志願)</li> <li>●●、修除全部志願)</li> <li>●●、終除指定志願)</li> </ul> | <b>您已選擇課女</b> (靜依順序排列期望入營杯<br>(上移)<br>(下移) | 期望順序請<br>由上而下依<br>序排列。 |  |  |
| <ul> <li>資料 朝放</li> <li>1.申請</li> <li>1.申請</li> <li>二.申請</li> <li>二.申請</li> <li>二.申請</li> <li>二.申請</li> <li>二.市</li> <li>元</li> <li>3.經済(正)</li> <li>二.市</li> <li>(元)</li> <li>(元)</li> <li>(.1)</li> <li>(.1)</li> <li>(.1)</li> <li>(.1)</li> <li>(.1)</li> <li>(.1)</li> <li>(.1)</li> <li>(.1)</li> <li>(.</li></ul> | 資料 撤       密是否同意開放個人基本資料供所有用人單位查詢。       「同意開放 ® 不同意開放       「八 營 梯         申請       「放入指定志願」: 單筆右移。       「放入全部志願」: 全部右移。       「放入全部志願」: 全部右移。         「移除全部志願」: 全部左移。       「移除指定志願」: 單筆左移。       「本: 填寫就讀中者, 請繳交學生證影本。         「移除指定志願」: 全部左移。       「         「移除指定志願」: 單筆左移。       「         「       「       至部左移。         「       「       至部左移。         「       「       至部左移。         「       「       軍筆左移。         「       「       軍筆左移。 |                                                                                           |                                            |                        |  |  |

第6頁

INNOVATION

ESEARCH &

SCIENCE & TECHNOLOGY

OPMENT

(7)完成後顯示「報名資料確認」畫面,表示系統報名表儲存完成,接著進行系統送件作業。

| Ø  | 內政     | 部石   | 甲發   | 替代役     | 資訊管理           | II系統  | elopment               |            |        |
|----|--------|------|------|---------|----------------|-------|------------------------|------------|--------|
|    | · 東東的公 | 至最後期 | 98 × | ·祝堂祖 常田 | 報名             | 名資料確  | 記<br>記                 |            |        |
| 報名 | 填耳参划3  | (FF) | ε    |         | 填寫報名資料表        |       | <b>建設制を当利表</b>         |            | 列印報名資料 |
|    |        | 後男   | 分    | 國內役男    | 98年研發著         | 代役役男報 | 代役役男報名資料表              |            |        |
|    |        | 俊男   | 分    | 國內役另    |                |       |                        |            |        |
|    |        | 姓名   |      |         | 身分證字瞭          |       | 出生年月日                  | 74/01/01   |        |
|    |        | 出生t  | ŧ    | 臺灣省臺北縣  | 联络霍谷!          | L.    | 縣將電話2                  | ALCONOLUUT |        |
|    |        | 行動的  | 問題   |         | 電子其件信箱         |       |                        |            |        |
|    |        | 戶籍的  | 地    |         |                |       |                        |            |        |
|    |        | 通知法  | 世址   |         |                |       |                        |            |        |
|    |        |      |      | 學校名稱    |                |       |                        |            |        |
|    |        |      | 大學   | 修棄期間    | 09401 - 095701 | 主修料系  | 國書資訊檔案學類<br>(數位)圖書資訊學系 |            |        |

(8) 請檢查個人資料是否填寫正確,確認個人報名資料正確無誤後,請按「確認」鍵, 出現訊息視窗再按一次「確定」送出資料;若否,則按「修改資料」回上頁修改。

|        |                                                  |      |                                              | 緊急連絡人                                                                                                    |  |  |           |   |  |  |  |
|--------|--------------------------------------------------|------|----------------------------------------------|----------------------------------------------------------------------------------------------------|--|--|-----------|---|--|--|--|
|        |                                                  | 姓名   | 王先生                                          | 先生         Microsoft Internet Explorer         丁動電話         0912-345-678           42)台北縣新         2) 該注意口資料經確認後將無法修改確認後將可繼續執行報名交件列印動作 |  |  |           |   |  |  |  |
|        |                                                  | 地址   | (242)台北縣新                                    |                                                                                                    |  |  |           |   |  |  |  |
|        |                                                  | 入營梯次 | 第1志願:第十-<br>第2志願:第十-<br>第3志願:第十:<br>第4志願:第十: | 確定<br>取消<br>二様(99.08.30~99.09.26)<br>三様(99.09.27~99.10.24)<br>四株(99.10.25~99.11.21)                                                    |  |  |           |   |  |  |  |
| 報<br>請 | 報名資料正確無誤<br>請先按「確認」。<br>「確認」送出後,出現訊<br>視窗再按「確定」。 |      |                                              |                                                                                                    |  |  | 出現訊息<br>。 | ; |  |  |  |
|        | · · · · · · · · · · · · · · · · · · ·            |      |                                              |                                                                                                    |  |  |           |   |  |  |  |
|        | 本系統黨24小時開放,系統維護時段黨每日18:00~19:00,請儘量避免於此時段上線      |      |                                              |                                                                                                    |  |  |           |   |  |  |  |

\*注意:報名資料經「確定」送出即無法任意修改,請於送出前詳細檢查。(若需修 改報名資料請見:四、3.報名資料修改申請(第9頁)。)

- 2. 報名文件列印
  - (1)報名資料經送出後,系統顯示「甄選報名文件列印項目」畫面,共計四項資料:
     一、99年研發替代役役男報名資料表。(供郵寄至專案辦公室報名使用)

二、99年研發替代役役男報名文件清單。(供郵寄至專案辦公室報名使用)

三、役男報名郵寄信封樣式。(供郵寄至專案辦公室報名使用)

四、99年研發替代役役男報名資料表。(僅提供<u>已畢業</u>學生下載,供自行寄送至 戶籍地役政單位辦理暫不予徵集)

請自行逐項下載並列印,以進行後續資料繳交。(詳見說明五、繳交資料(第12 頁)。)

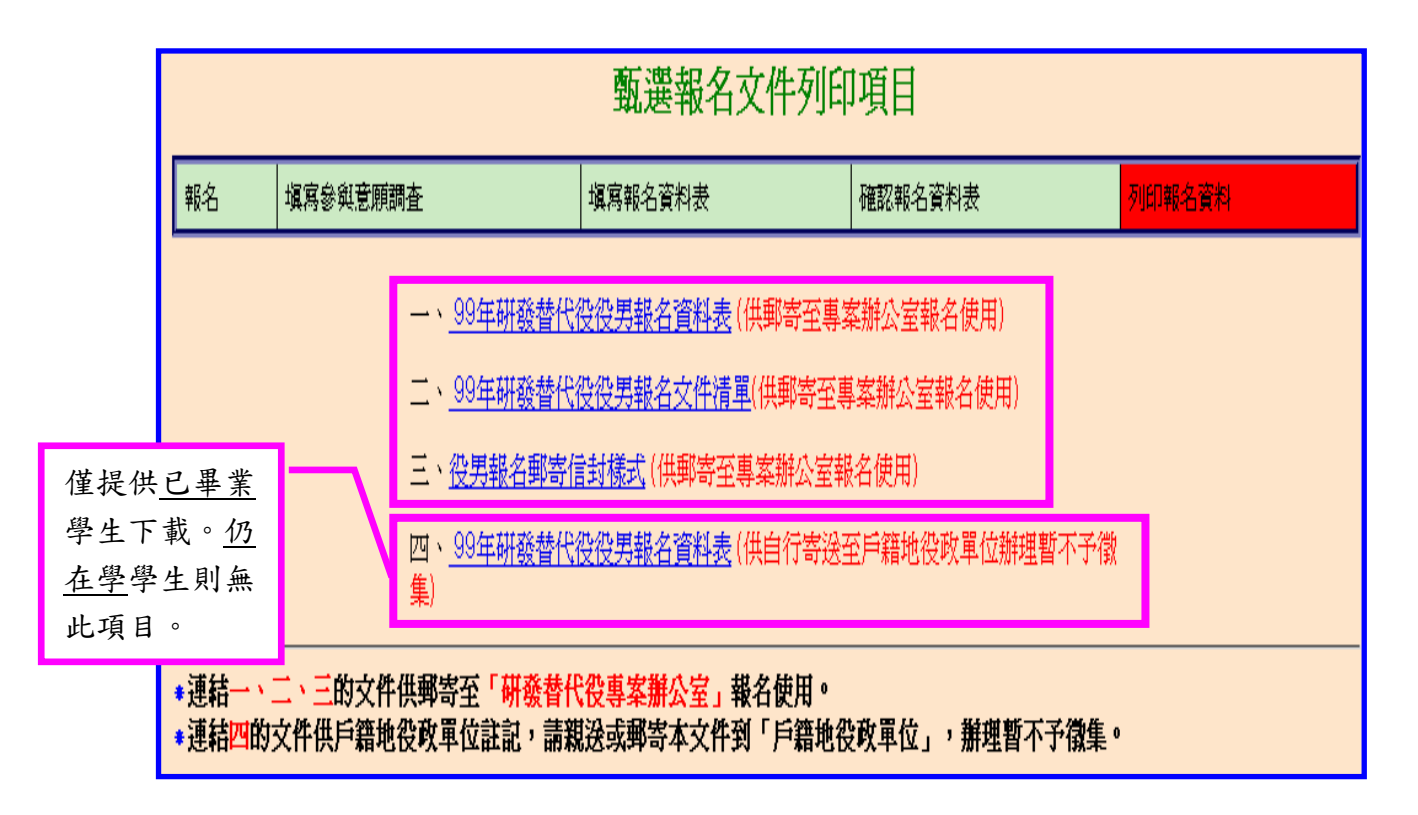

- 3. 報名資料修改申請
  - (1)若列印報名文件之後,需要修改報名資料,請點選【甄選作業】-【報名資料修改申請】功能。

| 入 内政部研發替代役資訊管理系統                                            |                       |  |  |  |  |  |  |  |
|-------------------------------------------------------------|-----------------------|--|--|--|--|--|--|--|
| 首頁 甄選作業 專案辦公室服務項                                            | 目 系統管理 登出             |  |  |  |  |  |  |  |
| 【履歷資料登錄】<br>【用人單位檢索】<br>【研發替代役甄選報名】<br>【甄選報名文件列印】           | 研發替代役資訊管理系統入研發替代役資訊系統 |  |  |  |  |  |  |  |
| 【志願單位登錄】<br>「 <u>顿選狀能查</u> 論】<br>【報名資料修改申請】<br>【役男目願放棄甄選申請】 |                       |  |  |  |  |  |  |  |
|                                                             |                       |  |  |  |  |  |  |  |

(2) 系統顯示「您確認要申請修改報名資料??」畫面,請點選「確認」鍵。

(3) 請填寫「申請開放原因」,再按「申請開放」鍵,送出申請。

| operation of the search of the search of th |  |  |  |  |  |  |  |
|----------------------------------------------------------------------------------------------------|--|--|--|--|--|--|--|
| 首頁 緊邊作業 專業進公室服務項目 系统管理 登出                                                                                                    |  |  |  |  |  |  |  |
| 甄選報名資料開放申請                                                                                                    |  |  |  |  |  |  |  |
| 申請補款原因<br>(※研說明清楚申請修改原因)                                                                                                    |  |  |  |  |  |  |  |
| 申請後,作業單位(研發替代役專案辦公室)約一個工作天於線上開放作業後,您才可<br>料,請確認後重新列印新的報名資料表版本(含業名),寄至作業單位(研發替代役<br>後,再按「申請開放」鍵。                                                                                                    |  |  |  |  |  |  |  |
| (作業單位將以系統上最新版本的報名資料表為查驗依據,若未再寄出新的報名資料表,您將會喪失具99年度報名<br>重選資格!!)                                                                                                    |  |  |  |  |  |  |  |
|                                                                                                    |  |  |  |  |  |  |  |

(4)「報名資料修改申請」經作業單位通過(約一個工作天),系統將回覆通知修改訊息。

| 基遗作業 專業辦公室服務項目 系統管理 登出 |                              |
|------------------------|------------------------------|
|                        | 系統訊息                         |
|                        | 研發替代役專案辦公室約一<br>個工作天於線上開放作業。 |
| 申請已送出,請靜待作業人員處理!!      |                              |
|                        |                              |
|                        |                              |

## 內 政 部 研 發 替 代 役 制 度 ■■■■■

(5) 報名資料開放修改後,即可進入資訊管理系統,請點選【甄選作業】-【研發替 代役甄選報名】功能,再修改個人報名資料。

\*注意:報名資料修改後,請記得重新確認後完成線上報名作業,並再重新列印 新的報名資料表版本,寄送至作業單位(詳見:四、線上報名(第4頁)。)。

| opp 內政部研發替代役資訊管理系統                  |  |
|-------------------------------------|--|
| 就過作業 專奏辦公室服務項目 系統管理 發出              |  |
| 系統訊息                                |  |
| 您的申請已通過,請到"甄選作業"->"研發替代役甄選報名"修改資料!! |  |

#### 五、繳交資料

(一) 功能說明:

完成線上報名作業後,須列印報名資料並連同相關證明文件,寄至「研發替代役專 案辦公室」查驗。

- (二) 操作步驟:
  - 請列印具浮水印「項目一、99年研發替代役役男報名資料表(供郵寄至專案辦公室報 名使用)」正本文件,請於報名表下方申請人欄位簽章。

| 供到                                                                              | 邮寄             | 至專案辦公室報                                 | 名使用)                                       |                                                       |                                                                                                    | Ver.1<br>報名序號                 |  |  |
|---------------------------------------------------------------------------------|----------------|-----------------------------------------|--------------------------------------------|-------------------------------------------------------|----------------------------------------------------------------------------------------------------|-------------------------------|--|--|
|                                                                                 |                |                                         | 00年8                                       | 证题恭持得你里朝》                                             | 0<br>: 容料表                                                                                                    | 0006254                       |  |  |
| 役男                                                                              | 身分             | - ▼國内役与 □海外                             |                                            |                                                       | 4.841735                                                                                                    |                               |  |  |
| 姓                                                                               | 名              |                                         | 身分證                                        |                                                       |                                                                                                    | 2/30                          |  |  |
| 諥                                                                               | 位              | 常備役體位                                   | ● 請確                                       | 認左上方顯                                                 | 領示「供郵寄                                                                                                    |                               |  |  |
| 行動                                                                              | 電話             |                                         | 至重                                         | 宝瓣八宫黄                                                 | <b>昭</b> 名侍田   。                                                                                                    | .com                          |  |  |
| 戶籍                                                                              | 地址             |                                         | 王 寸                                        | 示州 ム 王 1                                              |                                                                                                    |                               |  |  |
| 通訊                                                                              | 地址             |                                         |                                            |                                                       |                                                                                                    |                               |  |  |
|                                                                                 | 찳              | 學校名稱                                    |                                            |                                                       | 科系類別/<br>主修科系                                                                                                    | 電音工程學類<br>資訊工程學系              |  |  |
|                                                                                 | ope -          | 修業期間                                    | 093/09-097/07                              |                                                       |                                                                                                    |                               |  |  |
|                                                                                 |                | 學校名稱                                    |                                            |                                                       | 修業狀態                                                                                                    | □已畢業 V成績中                     |  |  |
|                                                                                 | ផុ             | 修業期間                                    | 097/09-099/09                              |                                                       | 科系類別/<br>主修科系                                                                                                    | 電音工程學類<br>資訊工程學系              |  |  |
| 뿦                                                                               | T              | 碩士論文題目(中文)                              |                                            |                                                       |                                                                                                    |                               |  |  |
| <u>die</u>                                                                      |                | 碩士論文題目(英文)                              |                                            |                                                       |                                                                                                    |                               |  |  |
|                                                                                 |                | 學校名稱                                    |                                            | arch                                                  | 修業狀態                                                                                                    | □已畢業 □魷續中                     |  |  |
|                                                                                 | 博              | 修業期間                                    | ÷ دو9                                      | 31.011                                                | 科系類別/<br>主修科系                                                                                                    |                               |  |  |
|                                                                                 | T              | 博士論文題目(中文)                              | - 25-                                      |                                                       |                                                                                                    |                               |  |  |
|                                                                                 |                | 博士論文題目(英文)                              |                                            | $\leq 1 \dots \leq n$                                 |                                                                                                    |                               |  |  |
| 報名                                                                              | 學程             | V碩士 □博士                                 |                                            |                                                       |                                                                                                    |                               |  |  |
| 研究                                                                              | 專長             | 軟體開發・軟體工程・                              | 物件導向程式開發,                                  | 軟體測試・Specificat                                       | ion-based software engl                                                                                                    | ineering,軟體驗證,系統規劃            |  |  |
|                                                                                 |                | -                                       |                                            | 緊急連絡人                                                 |                                                                                                    |                               |  |  |
| 姓                                                                               | 名              |                                         | 器係 親屬                                      | 聚合料/<br>料約電                                           | 좖                                                                                                    | 彩融結                           |  |  |
|                                                                                 |                |                                         |                                            | <u> </u>                                              | 1 1 1                                                                                                    | 2                             |  |  |
| 於」                                                                              | 比皮             | €簽名<br>9.08<br>9.10                     | .02~99.08.29) 4.2志服<br>.25~99.11.21) 第5.78 | <u>個人志願</u><br>:第十二梯(99.08.30-99<br>:第十五梯(99.11.22-99 | 0.09.26) 第3志顧: 第十三村<br>0.12.19)                                                                                                    | ≢(99.09.27~99.10.24)          |  |  |
| 資料                                                                              | 開放             | 您是否同意開放個人基                              | 本資料供所有用人                                   | 大学 又同意開た                                              | 皮 □不同意開放                                                                                                    | 1                             |  |  |
|                                                                                 |                |                                         |                                            | 簽章                                                    |                                                                                                    |                               |  |  |
| 申請。                                                                             | 人(簽1           | 籖)                                      |                                            | Dev                                                   | 2197                                                                                                    | 民國99年                         |  |  |
| 註:                                                                              | 1. 申<br>査<br>耶 | =請人若同意開放個人<br>(調),俾利進行媒合作<br>奴得甄選通知書,否則 | 、基本資料,將於參加<br>業:若不同意開始<br>將不具備參與甄選         | 加第一、二次員額的<br>,則僅更三個人姓名<br>之資格。                        | な、重選時・職示個人 に、申請之役男必須完                                                                                                    | 基本資料,以供所有用人單<br>成報名程序經審查符合規定; |  |  |
|                                                                                 | 2. 葬           | 8名資料繳交時,檢附<br>業證書影本:填寫前                 | 報名學程之學歷證  <br> 讀中者,請繳交學                    | 明文件影本乙份。碰<br>生證影本。                                    | ₩●● ● ●< | 業状態若填寫畢業者,請繳;                 |  |  |
| 3. 經公告核定戰遷錄取之役男,須於入營接受軍事基礎訓練及專業訓練時,繳驗報名學程畢業證書或相關足以證明已具畢業資格之文件正本,未繳驗者廢止或撤銷其錄取資格。 |                |                                         |                                            |                                                       |                                                                                                    |                               |  |  |
|                                                                                 | Ē              | 1.具畢業資格之文件正<br>ごまし業属な場合 - 子             | 本,未激験者廢止。                                  | 或撤銷其難取資格。<br>后發珊瑚 / 純,十                               | 。<br>1月1) バン 623465月 5日 5日                                                                                                    |                               |  |  |

 請列印「項目二、99年研發替代役役男報名證明文件清單」,請由交件清單逐項確認 應備證明文件,身分證正反面影本及學生證正反面影本乙份請依序黏貼於證明文件 指定黏貼處。

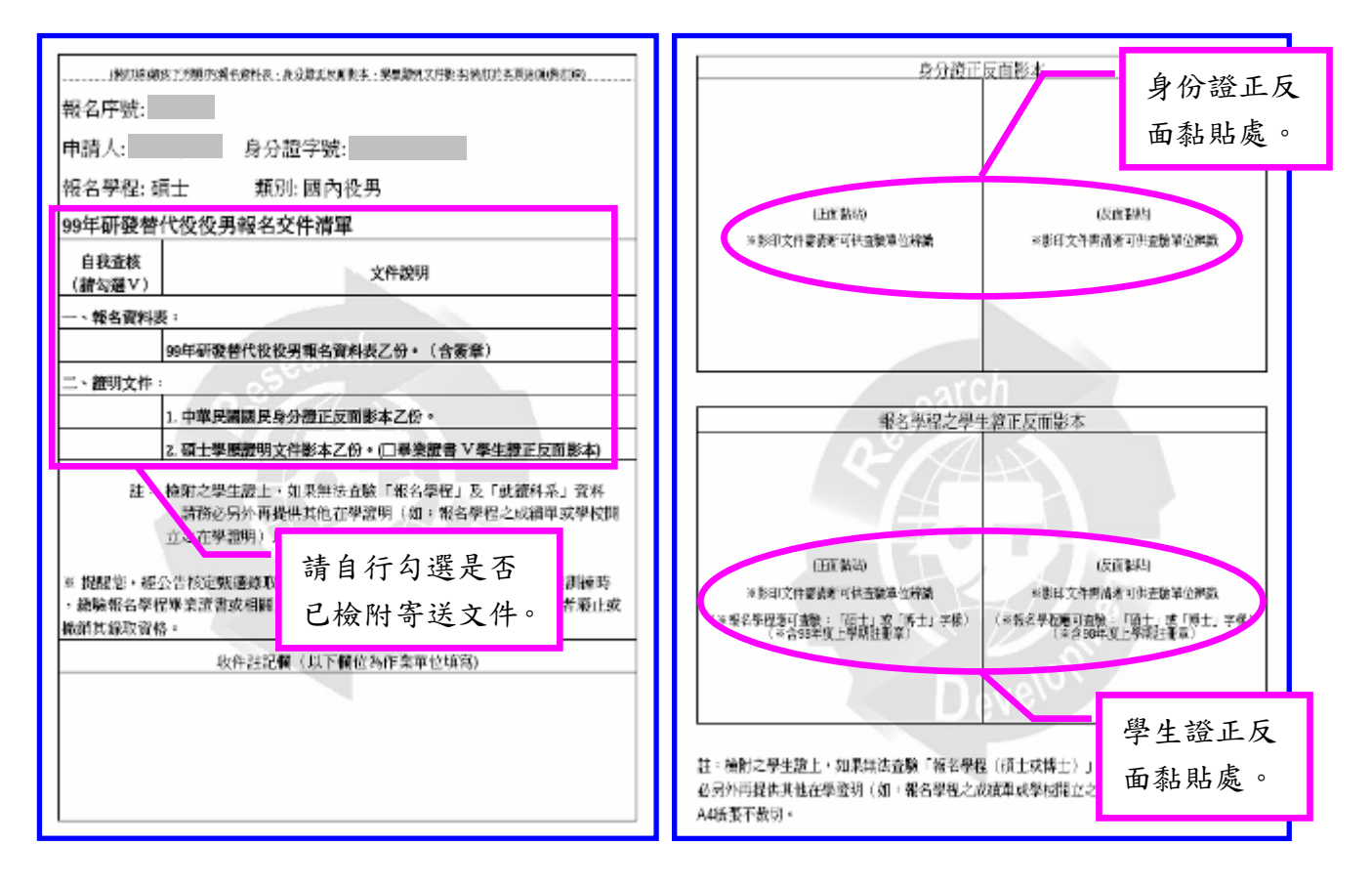

 請列印「項目三、役男報名郵寄信封樣式」貼於自備信封(建議信封尺寸至少大於 A4),連同報名資料表及證明文件,於規定期限內寄送至「研發替代役專案辦公室」, 以親送或當日郵戳為憑。

| 中语人姓名: (福嘉董师师就郑件以道先到委中读官科重乐)                                              |
|---------------------------------------------------------------------------|
| 中语人住地: 100<br>台北市中正國                                                      |
|                                                                           |
|                                                                           |
| 6F,No.7,Sec.2,Xianmin Blvd.,Banqiao City, Taipei County 220,Taiwan(R.O.C) |
| 220<br>台北縣板橋市縣民大道二段7號6樓                                                   |
| 內政部研發替代役專案辦公室收                                                            |
|                                                                           |
| (99年中請服研發替代役專用)                                                           |

## 內 政 部 研 發 替 代 役 制 度 ■■■■■

4. <u>已畢業</u>之役男(於報名時已領到畢業證書者),請列印「項目四、99年研發替代役役 男報名資料表(供戶籍地役政單位註記請服研發替代役,以產生暫不予徵集效果; 但在學緩徵至6月30日之役男除外)」,請親送或郵寄至戶籍地役政單位註記,辦 理暫不予徵集。

| (供月<br>微角                                                                                                    | 「糟」            | 地役政單位註詞<br>と:但在學緩後                           | 記請服研發<br>数至6月30日                                                                                                    | 替代役<br> 之役男除<br>      | 以產生暫不予<br>於)                                                                                                   |                             | Ver.1<br>報名序號                  |
|----------------------------------------------------------------------------------------------------|----------------|----------------------------------------------|----------------------------------------------------------------------------------------------------|-----------------------|----------------------------------------------------------------------------------------------------|-----------------------------|--------------------------------|
| 99年时發替代役役男報名資料表                                                                                                   |                |                                              |                                                                                                    |                       |                                                                                                    |                             |                                |
| 夜男:                                                                                                    | 対分             | ✓國內役男 凵(                                     | <sup>陸外化</sup> 男                                                                                                    |                       |                                                                                                    | 山东海口口                       | 72/11/20                       |
| X±-                                                                                                    | ##<br>!#       | · 谢·林·汤·唐·/六                                 | 5.77 起于90                                                                                                    |                       |                                                                                                    | 西生年月日                       | 24 5679                        |
| 69.1                                                                                                    | ш              | /10/10/10/10/10/                             | 料和いるの                                                                                                    |                       | 「広切ナト                                                                                                    | ち脑テ「仙                       | .34-36/6                       |
| 行動的                                                                                                    | て話             | (                                            |                                                                                                    | 百月                    | 伸砣丘上。                                                                                                    | 刀额小  係                      |                                |
| 戶籍                                                                                                    | 地址             | (                                            |                                                                                                    | _ £                   | 籍地役时                                                                                                    | 單位註記                        | 0                              |
| 通訊は                                                                                                    | 地址             | <u>(                                    </u> | _                                                                                                    | ′                     |                                                                                                    |                             |                                |
|                                                                                                    | ×              | 學校名稱                                         | 國立動益科                                                                                                    | 技大學                   |                                                                                                    | 科糸類別/<br>士修科系               | 電貨工程學類<br>電機(應該到)工程學系          |
|                                                                                                    | 種              | 修業期間                                         | 091/09-095                                                                                                    | /06                   |                                                                                                    | 1.001170                    | -0.000/2012-0.00-12-1-70       |
|                                                                                                    |                | 學校名稱                                         | 國立動益科                                                                                                    | 技大學                   |                                                                                                    | 修業狀態                        | >> 2 日暴業 □ 航續中                 |
|                                                                                                    | 碩              | 修業期間                                         | 096/09-099                                                                                                    | <i>N</i> 01           |                                                                                                    | 科系類別/<br>主修科系               | 電音工程學類<br>電機(與控制)工程學系          |
| 몿                                                                                                    | T              | 碩士論文題目(中文                                    | 0                                                                                                    |                       |                                                                                                    |                             | •                              |
| .ee                                                                                                    |                | 碩士論文題目(英文                                    | 0                                                                                                    |                       |                                                                                                    |                             |                                |
|                                                                                                    |                | 學校名稱                                         |                                                                                                    |                       | rch                                                                                                    | 修業狀態                        | □已畢業 □魷牆中                      |
|                                                                                                    | 博              | 修業期間                                         | 1                                                                                                    | <u>6</u> 00           | 1011                                                                                                    | 科系類別/<br>主修科系               |                                |
|                                                                                                    | т              | 博士論文题目(中文                                    | 0                                                                                                    | 5                     | 11                                                                                                    |                             |                                |
|                                                                                                    |                | 博士論文題目(英文                                    | 0                                                                                                    | 1.1                   | $\langle / , \rangle \rangle$                                                                                  |                             |                                |
| 報名                                                                                                    | 興程             | V碩士 □博士                                      |                                                                                                    |                       | The second second second second second second second second second second second second second second second s |                             |                                |
| 研究                                                                                                    | 專長             | 交流馬達驅動器設                                     | H、步進馬達驅!                                                                                                    | 時器設計、電                | 路板設計軟體(Protel®                                                                                                 | 次體)、切換式電源計                  | 设計、MATLAB軟體、C語言                |
|                                                                                                    |                |                                              |                                                                                                    | - million             | 緊急運絡人                                                                                                    |                             | THE PLAN A                     |
| 姓                                                                                                    | 8              |                                              | 歸條保奈                                                                                                    | 朋友                    | 業会理格人                                                                                                    |                             | <b>考急戰格人</b><br>行動電話           |
|                                                                                                    | Ŀ              | <b>秋市</b>                                    | 莽静思維持                                                                                                    |                       | 11 .                                                                                                    | 1 1 m                       |                                |
| 於此                                                                                                    | 處              | 贫名 📃                                         |                                                                                                    |                       | 個人志願                                                                                                    |                             |                                |
| _                                                                                                    |                | 8(99<br>8(99                                 | .08.02~99.08.29)<br>.10.25~99.11.21)                                                                                                    | 第二 王建:第十<br>第5.8、9:第十 | -二梯(99.08.30~99.09.2<br>-五梯(99.11.22~99.12.1                                                                   | 26) 第3志順:第十三)<br>19)        | 簡(99.09.27~99.10.24)           |
| 資料                                                                                                    | 開放             | 您是否同意開放個。                                    | 人基本資料供所                                                                                                    | 有用しまた                 | ウ 又同意開放 [                                                                                                    | 一不同意開放                      |                                |
|                                                                                                    |                |                                              |                                                                                                    |                       | 簽章                                                                                                    |                             |                                |
| 申請                                                                                                    | 訞              | (簽章)                                         |                                                                                                    |                       | Leve                                                                                                    |                             | 民國994                          |
| 註:                                                                                                    | 1. 申           | ·靖人若同意開放個<br>·満,俾利進行媒合                       | 制人基本資料,<br>計作業: 石 不同<br>5回販 不 日 仲 の                                                                                                    | 將於參加第<br>意開放:則        | 一、二次員 額核配換<br>僅顯示個人姓名 (目                                                                                       | <b>「通時,顯示個人</b><br>申請之役男必須完 | 基本資料,以供所有用人單位<br>成報名程序經審查符合規定並 |
|                                                                                                    | り<br>2. 葬<br>畢 | (19)则遭)理知曾,2<br>[名資料繳交時,核<br>[業證書影本:填]》      | 5月1月17日,1月1月1日<br>19月1日 - 11月11日<br>19月1日 - 11月11日<br>11月11日 - 11月11日<br>11月11日<br>11月11日 - 11月11日<br>11月11日 - 11月11日<br>11月11日 - 11月11日<br>11月11日 - 11月11日<br>11月11日 - 11月11日<br>11月11日 - 11月11日<br>11月11日 - 11月11日<br>11月11日 - 11月111日<br>11月11日 - 11月111日<br>11月11日 - 11月111日<br>11月11日 - 11月111日<br>11月11日 - 11月111日<br>11月111日 - 11月1111日<br>11月111日 - 11月1111<br>11月1111 - 11月11111<br>11月1111 - 11月11111<br>11月1111 - 11月11111<br>11月1111 - 11月111111<br>11月1111 - 11月111111<br>11月1111 - 11月11111111<br>11月11111 - 11月1111111111 | 学歴 證明文<br>織交學生證       | 件影本乙份。碩士/<br>影本。                                                                                               | / 博士學歷證明修                   | 業狀態若填寫畢業者,請繳交                  |
| 〒本面首の中、労の税職11日、副税ステエ記取2年11<br>3. 經公告核定販選錄取之役男,須於入營接受軍事基礎訓練及專業訓練時,繳驗報名學程畢業證書或相關足以證明<br>已具畢業資格之文件正本,未繳驗者廢止或撤銷其獎取資格。 |                |                                              |                                                                                                    |                       |                                                                                                    |                             |                                |
| 11月舉亲資格之又任止本,不聽驗者服止或指針其難取資格。 4. 由時,其關本局,不應給此或對患於云實證則操(領,主,匹)八條約即計算。                                               |                |                                              |                                                                                                    |                       |                                                                                                    |                             |                                |

#### 六、選填用人單位

(一) 功能說明:

繳交報名資料經查驗無誤後,審查結果於網路通知後,由專案辦公室郵寄甄選通知 書正本;役男應於公告期限內至資訊管理系統選填志願用人單位。

- (二) 操作步驟:
  - 1. 請點選【甄選作業】-【志願單位登錄】功能,選填以一個用人單位為限,也可不

選填。若不選填則只能參與「第一次員額核配第二階段甄選」及「第二次員額核配甄選」。

| Openand And And And And And And And And And A                                                           |                        |  |  |  |  |  |  |  |  |
|----------------------------------------------------------------------------------------------------|------------------------|--|--|--|--|--|--|--|--|
| 首頁 甄選作業 專案辦公室服務項                                                                                        | 目 系統管理 登出              |  |  |  |  |  |  |  |  |
| 【履歷資料登錄】<br>【用人單位檢索】<br>【研發替代役甄選報名】<br>【甄選報名立件列印】<br>【志願單位登錄】<br>【甄選狀態查詢】<br>【報名資料修改申請】<br>【役男自願放棄甄選申請】 | 研發替代役資訊管理系統 入研發替代役資訊系統 |  |  |  |  |  |  |  |  |

請於「志願單位」欄位使用「查詢」鍵查詢單位,若選填之用人單位要求登錄研發部門
 意願,則會出現「研發部門」下拉選單,請選擇研發部門志願順序(至少一個)。

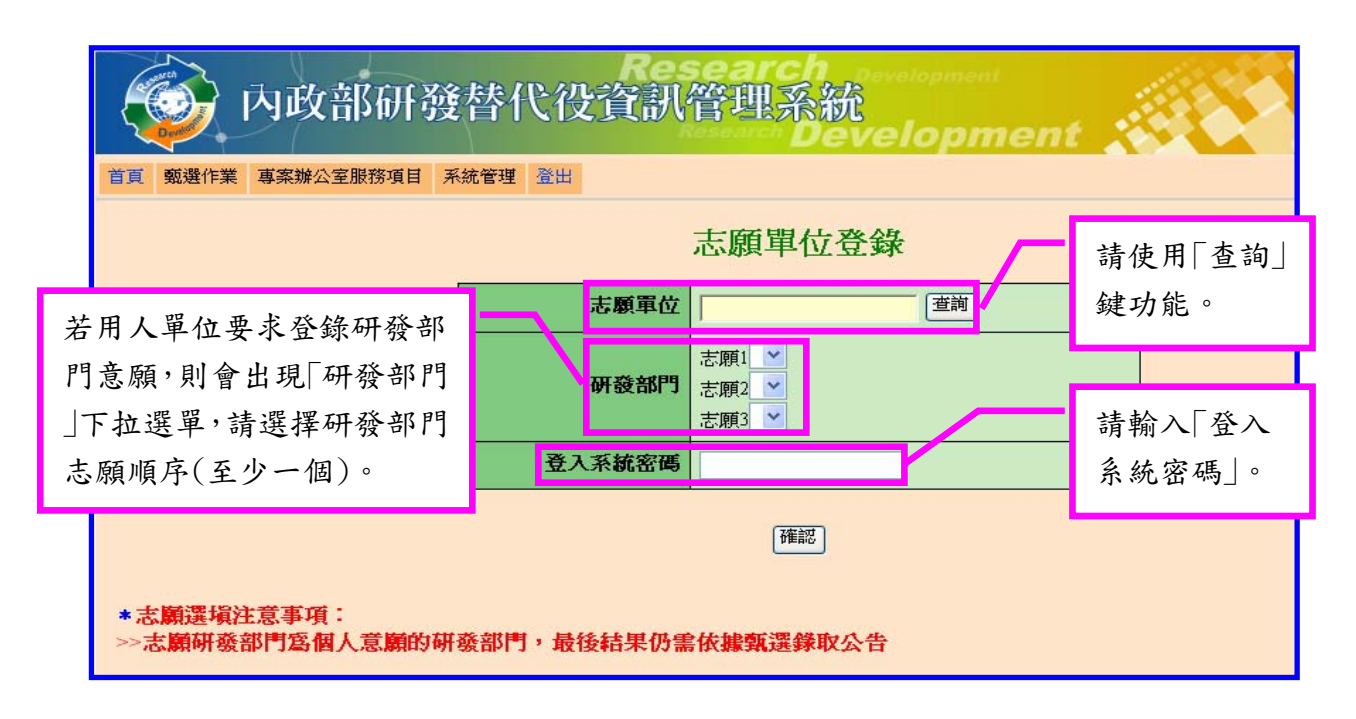

 志願單位選填後,請填寫「登入系統密碼」並按「確認」鍵完成登錄作業,經登錄後不 得變更。

| 入政部研發替代役資訊管理系統                                                                  |                                                        |  |  |  |  |  |  |
|---------------------------------------------------------------------------------|--------------------------------------------------------|--|--|--|--|--|--|
| <sup>11頁</sup>                                                                  |                                                        |  |  |  |  |  |  |
| 志願軍位 投份有限 查詢                                                                    |                                                        |  |  |  |  |  |  |
| 研發部門                                                                            | 志願1 金融創新部(財工.風管.財富管理) ▼<br>志願2 金融資訊部 ▼<br>志願3 視訊多媒體部 ▼ |  |  |  |  |  |  |
| 登入系統密碼                                                                          |                                                        |  |  |  |  |  |  |
| 確認 按「確認」鍵完成<br>按「確認」鍵完成<br>登錄作業,經登錄<br>後不得變更。 ※ 素願研發部門寫個人意願的研發部門,最後結果仍需依據甄選錄取公告 |                                                        |  |  |  |  |  |  |

4. 請再次填寫「登入系統密碼」並按「確認」,以確認您選填志願單位。

| ● 内政部研發替代役資訊<br>■ ■ ■ ■ ■ ■                                                                                | 管理系統                                                       |
|----------------------------------------------------------------------------------------------------|------------------------------------------------------------|
|                                                                                                    | 志願單位登錄                                                     |
| 志願單位                                                                                                    | 中x央研究院                                                     |
| 「確認您」                                                                                                    | 選取的公司為[ ]7]<br>資料將不允許修改,確定要選取中x 央研党院。)<br>登入系統密碼:<br>確認 取酒 |
|                                                                                                    | [###2]                                                     |
| <ul> <li>         ★志願運境注意事項:         ◇志蘭研發部門為個人意識的研發部門,最後結果仍有         &gt;&gt;至少項寫一個志願研發部門     </li> </ul> | ڇ依 <b>接緊還</b> 錄取公告                                         |

5. 系統顯示「志願登錄成功」畫面,完成線上選填志願用人單位。

| ● 内政部研發替代役資訊                                                                                     | search<br>管理系統<br>Development     |
|--------------------------------------------------------------------------------------------------|-----------------------------------|
|                                                                                                  | 志願單位登錄                            |
| 志願軍位                                                                                             | 有限公司                              |
| w@arg                                                                                            | 志願: CPU<br>志願2 NCE<br>志願3 Telecom |
| <ul> <li>★志願選塡注意事項:</li> <li>&gt;至少塡寫一個志願研發部門</li> <li>&gt;&gt;志願研發部門寫個人意願的研發部門,最後結果仍</li> </ul> | <b>需依據甄選錄取公告</b>                  |

\*注意:役男與用人單位經洽談確認後,役男應將甄選通知書正本提供給欲服務之用人單位,且用人單位應於公告期限內執行該役男之預備錄用勾選作業,役男經用人單位預備錄用勾選後即不可改由其他用人單位勾選,故請役男務必審慎處理。

#### 七、甄選狀態查詢

(一) 功能說明:

系統提供報名相關訊息、個人「識別碼」查詢功能。

- (二) 操作步驟:
  - 請點選【甄選作業】-【甄選狀態查詢】功能,查詢報名過程中相關狀態,包含報名 狀態、資格審查註記、錄用狀態、入營梯次、志願選填及個人「識別碼」等資訊。

| 內政部研發替代役資訊管理系統<br>Development                                                                                                    |      |                          |                   |                |                |                        |   |
|----------------------------------------------------------------------------------------------------|------|--------------------------|-------------------|----------------|----------------|------------------------|---|
| 首頁 <u> 戰選作業</u> 專案辦公室服務項目 系統管理 登出<br>[履歴資料登録]                                                                                                    |      |                          |                   |                |                |                        |   |
| 【用人單位檢索】<br>【研發替代役範選                                                                                                    | 報名】  | 甄選                       | 甄選狀態              |                | 報名後「報名序號」唯一且不  |                        |   |
| 【 戴選報名文件列<br>【志顧單位登錄】                                                                                                    | 印]   | 戰名 <b>戶號</b><br>姓名       |                   | 变°             |                |                        |   |
| 【 甄選狀態查詢】<br>【 報名資料修改申<br>【 公用 由 既 社 南部                                                                                                    | 請]   | 報名狀態                     | 審査通過<br>尙未寄出甄選通知書 | 詳見:七、(二)、2.「報名 |                | :名                     |   |
| 【伎男日願放莱觐                                                                                                    | 選申請] | 資格審查註記<br>去 <b>開</b> 澄 嵋 |                   |                |                |                        | _ |
| 詳見:四、(二)、1.、(5)<br>「個人志願」說明。                                                                                                    |      | 錄用狀態                     | 尚未錄用              | 若役             | 若役男申請資格不符,將    |                        | 將 |
|                                                                                                    |      | 公告入營梯次<br>識別碼            | 尚未核定              | 小正             | 山侧山            | 1.約 小 。                | _ |
| 「已報名」:於系統內完成「報名資料表」填寫並執行「儲存」作業。(尚未完成「甄選報名文件列印」作業。)<br>「已報名送出」:於系統內完成「甄選報名文件列印」功能執行「確定」送出作業。(請記得將報名資料列印後,親送<br>「已收件(審查中)」:報名資料已寄出,且經專案辦公室收件。<br>「審查通過」:役男報名資料查驗通過。<br>「審查不通過」:役男報名資料查驗通過。<br>「審查不通過」:役男報名資料查驗不通過。 |      |                          |                   |                |                | 月雀將用。                  |   |
| 2. 「報石狀態」號明 報名完成步驟 「報名狀態」顯示                                                                                                    |      |                          |                   |                |                |                        |   |
| 於系統內完成「報名資料表」填寫並執行「儲存」作業。<br>(尚未完成「甄選報名文件列印」作業。)                                                                                                    |      |                          |                   |                |                |                        |   |
| 於系統內完成「甄選報名文件列印」功能執行「確定」送出作業。<br>(請記得將報名資料列印後,親送或郵寄至專案辦公室。) 已報名送出                                                                                                    |      |                          |                   |                |                |                        |   |
| 報名資料已寄出,且經專案辦公室收件。                                                                                                    |      |                          |                   |                |                |                        |   |
| 役男報名資料查驗通過。 審查通過                                                                                                    |      |                          | 查通過               |                |                |                        |   |
| 役男報名資料查驗不通                                                                                                    | 過。   |                          |                   |                | 審查             | 至不通過                   |   |
|                                                                                                    |      | 第 18 頁                   |                   | INNOV          | ATION<br>HNOLO | <sub>gy</sub> Industry | ſ |

## 八、提供個人「識別碼」(供第一次員額核配甄選作業第二階段及第二次員額核配 甄選作業使用)

(一) 功能說明:

第一階段尚未被錄取之役男,得與用人單位進行第二階段洽談(或第一次員額核配 甄選洽談尚未被錄取之役男,與用人單位進行第二次核配洽談),洽談確認後,役男將 個人「識別碼」提供欲服務之用人單位,以供用人單位進行第二階段(或第二次員額核配) 勾選登錄預備錄用役男作業。

(二) 操作步驟:

欲查詢個人「識別碼」,請點選【甄選作業】-【甄選狀態查詢】功能查詢。

| 入<br>內政部研發替代役資訊管理系統                                                                                                    |                 |       |  |  |  |
|----------------------------------------------------------------------------------------------------|-----------------|-------|--|--|--|
| 首頁 甄選作業 專案辦公室服務項目 系統                                                                                                    | <b>花管理</b> 登出   |       |  |  |  |
| 【履歷資料登錄】<br>【用人單位檢索】<br>【研發著代役颠選群名】                                                                                                    | 甄選              | 狀態    |  |  |  |
| 【甄選報名文件列印】                                                                                                    | 報名序號            |       |  |  |  |
| 【志願單位登錄】                                                                                                    | 姓名              |       |  |  |  |
| 【鐵速秋原宣詞】<br>【報有具件[[影以甲請]<br>【《4月白藤社靈新潮西注】                                                                                                    | 報名狀態            |       |  |  |  |
| 【改为日期以来就进中計】                                                                                                    | 資格審查註記          |       |  |  |  |
|                                                                                                    | 志願選塡            |       |  |  |  |
|                                                                                                    | 錄用狀態            | 尙未錄用  |  |  |  |
|                                                                                                    | 公告入 <b>營梯</b> 次 | 尚未核定  |  |  |  |
|                                                                                                    | 識別碼             | 79791 |  |  |  |
| 註「報名狀態」說明:<br>「已報名」:於系統內完成「報名資料表」填寫並執行「儲存」作業。(尚未完成「甄選報名文件列印」作業。)<br>「已報名送出」:於系統內完成「甄選報名文件列印」功能執行「確定」送出作業。(請記得將報名資料列印後,親送或郵寄至專案辦公室。)<br>「已收件(審查中)」:報名資料已寄出,且經專案辦公室收件。<br>「審查通過」:役男報名資料查驗通過。<br>「審查不通過」:役男報名資料查驗不通過。 |                 |       |  |  |  |

#### 九、役男自願放棄甄選申請

(一) 功能說明:

系統提供已具甄選資格(取得甄選通知書)之役男放棄參加後續甄選作業功能。

(二) 操作步驟:

1. 請點選【甄選作業】-【役男自願放棄甄選申請】功能。

| 入政部研發替代役資訊管理系統                                                                                          |         |     |             |  |  |  |
|----------------------------------------------------------------------------------------------------|---------|-----|-------------|--|--|--|
| 首頁 甄選作業 專案辦公室服務                                                                                         | 頁目 系統管理 | 登出  |             |  |  |  |
| 【履歷資料登錄】<br>【用人單位檢索】<br>【研發替代役甄選報名】<br>【甄選報名文件列印】<br>【志願單位登錄】<br>【或選狀態查詢】<br>【報名資料修改申請】<br>【役男自願放棄甄選申請】 | 入研發替    | 代役了 | 研發替代役資訊管理系統 |  |  |  |

2.系統顯示「您是否確認申請放棄"99 年度甄選研發替代役資格"?」畫面,請點選「確認」。

| を おうしん ひんしん ひんしん ひんしん ひんしん ひんしん ひんしん ひんしん ひ | 全里系統<br>自願放棄甄選申請<br>(棄''99 年度甄選研發替代役資格''?」 |
|---------------------------------------------|--------------------------------------------|
| 第 20 頁                                      | INNOVATION<br>Science & TECHNOLOGY         |

 請填寫「登入系統密碼」及「敘明放棄原因」欄位資料,完成後點選「申請自願放 棄」。

| 💿 內政部研發替                | 代役資訊管理系統                 | elopment |  |
|-------------------------|--------------------------|----------|--|
| 日月 新港1F来 马兵県公主席の項目 木切官を | 1 20                     |          |  |
|                         | 役男自願放棄甄邏                 | 醫申請      |  |
|                         | 登入系統密碼                   |          |  |
|                         | 敘明放棄原因<br>如:服一般兵役、升學、延挙) | 2        |  |
|                         | 申請自題放棄                   |          |  |

 請再次填寫「登入系統密碼」並按「確認」送出資料,一經確認放棄甄選研發替代 役資格後,不得再申請撤回,故請務必審慎考量。

| 内政部研發替代役資訊管理系統                                                           |
|--------------------------------------------------------------------------|
| 自員 整建作業 马宾维公室服務項目 系统管理 臺出                                                |
| 役男自願放棄甄選申請                                                               |
| <b>登入系統密局</b> ••••••                                                     |
| 「您是否確認申請放單"99年度凱達研發替代役資格?」<br>(語您務必審領考慮決定,確認設筆凱進研發替代役資格後,不得再撤回該切結<br>書。) |
| 登入系統密碼:                                                                  |
| (第22) 政治                                                                 |
|                                                                          |
|                                                                          |
|                                                                          |

內 政 部 研 發 替 代 役 制 度 ■■■■▲

5. 系統顯示「申請成功,請下載切結書後依照切結書內指示完成申請放棄」畫面,請點 選「下載」。

| 入 内政部研發替代役資訊管理系統                                                                         |
|------------------------------------------------------------------------------------------|
| 首頁 甄選作業 專案辦公室服務項目 系統管理 登出                                                                |
| 申請成功,請下載切結書後依照切結書內指示完成申請放棄                                                               |
| 役男自願放棄甄選申請                                                                               |
| 您已申請自願放棄,請點選下面按鈕下載 放棄甄選研發替代役切結書                                                          |
| *線上列印具浮水印之「放棄甄選研發替代役切結書」並務必簽章。請於三日內寄送至戶籍地公所辦理。<br>*如已有公司錄用的學生(役男),請務必告知預錄用公司您已放棄甄選研發替代役。 |
|                                                                                          |

6. 出現「系統訊息」後,請點選「下載 放棄甄選研發替代役切結書」檔案下載及列印。

| (i)     | 內政部研      | 發替代征              | <b>と資訊</b> ( | 管理系統 | 统<br>evelopme |
|---------|-----------|-------------------|--------------|------|---------------|
| 首貫 凱選作業 | 專案辦公室服務項目 | 系統管理 登出           |              |      |               |
|         |           |                   |              | 系統訊  | 息             |
| 下載資料    | 補案已產生完    | 記成, 請點選<br>發替代役切線 | 建結下載         | 儲存:  |               |

### 內 政 部 研 發 替 代 役 制 度 🔤 🏧 🔼

 請列印具浮水印之「放棄甄選研發替代役切結書」並務必簽章。請於三日內併同甄 選通知書正本寄送至戶籍地公所辦理,完成放棄手續。

| 內 政 部 研 發 替 代 役 制 度                                                                                                    |                                      |                                      |                   |
|----------------------------------------------------------------------------------------------------|--------------------------------------|--------------------------------------|-------------------|
| 放棄甄選研發替                                                                                                    | 代役切約                                 | 書書                                   |                   |
| 役男。(升學),放棄99年度<br>甄選通知書正本:同意即依兵役法規                                                                                        | 甄選研發替<br>定徵服應服                       | 代役資格,i<br>之兵役。                       | 並織回               |
| 此 致<br>鄉(鎮、市、區)公所                                                                                                    |                                      |                                      |                   |
| 切結人:<br>出生年月日:民                                                                                                    | 國74年11                               | (簽名蓋<br>月9日                          | <b>(</b> 章)       |
| 國民身分證統一編號:                                                                                                    |                                      |                                      |                   |
| 戶籍地址:                                                                                                    | $\mathcal{H}$                        | 5                                    | >                 |
| <ul> <li>※ 台端請於資訊系統登錄申請放棄類<br/>水印之「放棄類選研發替代役切結<br/>送至戶籍地公所辦理。</li> <li>※ 戶籍地公所彙整役男申請「放棄類」<br/>轄市、縣(市)政府逕予核處並副外</li> </ul> | 選研發替代後<br>書」並務必適<br>選研發替代後<br>印內政部役政 | 2後,線上列6<br>6章。請於三1<br>2切結書」,並<br>文署。 | 印具浮<br>日內寄<br>並由直 |
| 中華民國                                                                                                    | 年                                    | 月                                    | H                 |
|                                                                                                    | S<br>HE                              | INNOVATION<br>CORRES TECHNOLOGY      | INDUSTRY          |

※ 注意:如果您是於錄取公告後且被錄用才申請放棄,則系統將要求您列印『放棄研發替代 役錄取資格切結書』。請注意兩份文件寄送<u>辦理單位</u>不同。

一、甄選期間請寄戶籍地公所辦理。

二、錄取公告後:(一)<u>未錄取</u>研發替代役役男,請寄至<u>戶籍地公所</u>辦理。

(二) <u>已錄取</u>研發替代役役男,請寄至<u>內政部役政署</u>辦理。

#### 十、常見問題(依承辦單位彙整,隨時更新)

- (一)問:海外役男若因國外證明文件準備未能於99年3月17日前完成報名者,請問該如何處理?
  - 答:國外役男若因國外證明文件準備未能於99年3月17日以前完成報名者,確已與 用人單位洽談完成,得將個人報名表、證明文件及意願書紙本文件交予欲服務之用 人單位,於99年7月15日前由用人單位發函送專案辦公室進行役男資料查驗,通 過後辦理專長審查,以郵戳為憑。
- (二) 問:選填志願用人單位時,選填用人單位後在研發部門選填欄位無法選填?
  - 答:因您選擇志願的用人單位填寫具體公告時,於研發部門欄位是否為必填的選填為 「否」,故就不用再選填單位的研發部門。
- (三) 問:役男如果直升博士班(報名學程為博士),那碩士欄位該如何填寫?
  - 答:建議碩士修業狀態選填「已畢業」,碩士論文(中文)欄位請填「直升博士班」, 碩士論文(英文)欄位請填「N/A」。
- (四)問:役男選填報名資料表內的報名學程之主修科系,如果查詢系所沒有相同的該如何 選填?
  - 答:建議如果系統上查詢系所沒有相同的,請自行選填相似的「科系分類」再向下選 填「其他」後,自行輸入正確的系所名稱。
- (五)問:海外役男入營時除了繳驗畢業證書正本外,需另外繳驗駐外單位驗證的學歷正本 文件?
  - 答:海外役男繳驗畢業證書正本(建議攜帶國外駐外單位驗證影本留底)。
- (六) 問:報名期間論文題目尚未確定,應如何填寫?
  - 答:如果報名期間尚未確定論文題目者,請填寫"暫訂"加論文題目(範例:(暫訂:論文 題目),不可以寫"無"。
- (七) 問:如何確認甄選通知書研發替代役專案辦公室是否寄出?
- 答:請登入系統查詢【甄選作業】-【甄選狀態查詢】功能,檢視"報名狀態"欄位是否 已寄出甄選通知書,若已寄出則系統將提供寄件日期及掛號號碼訊息。